## Arbeitsaufträge Excel "Pausenverkauf"

- 1. Lade die Datei Pausenverkauf oder übertrage die Daten in Excel. (1)
- 2. Speichere deine Arbeit mit deinem Vor- und Nachnamen ab. (Denke immer wieder ans Speichern!)
- 3. Füge über "Einnahmen in € vom 09.01. bis 13.01" zwei Zeilen ein. (1)
- 4. Schreibe in die Zelle A1 deinen Namen und in die Zelle E1 das heutige Datum. (1)
- Verbinde die Zellen A3 bis G3 zu einer einzigen Zelle und zentriere "Einnahmen in € vom 09.01. bis 13.01" in dieser Zelle. (1)
- 6. Formatiere den Inhalt der Zellen B3 bis E3 in fett und in Schriftfarbe grün. (1)
- Formatiere den Inhalt der Zellen B4 bis E8 als Währung in € mit zwei Stellen nach dem Komma. (1)
- 8. Berechne in den Zellen B10 bis E13 jeweils die Summe, das Maximum, das Minimum und den Durchschnitt für die jeweilig Spalte. (4)
- 9. Erstelle ein Kreisdiagramm wie in der Vorlage, in dem die Summe der Einnahmen der ganzen Woche dargestellt ist. (3)
- 10. Ändere den Diagrammtitel wie in der Vorlage unten. (1)
- 11. Passe die Farben wie in der Vorlage unten an. (Obst und Gemüse grün, Getränke blau, Backwaren gelb und Süßigkeiten rot) (2)
- 12. Speichere deine Arbeit mit deinem Vor- und Nachnamen ab. (1)

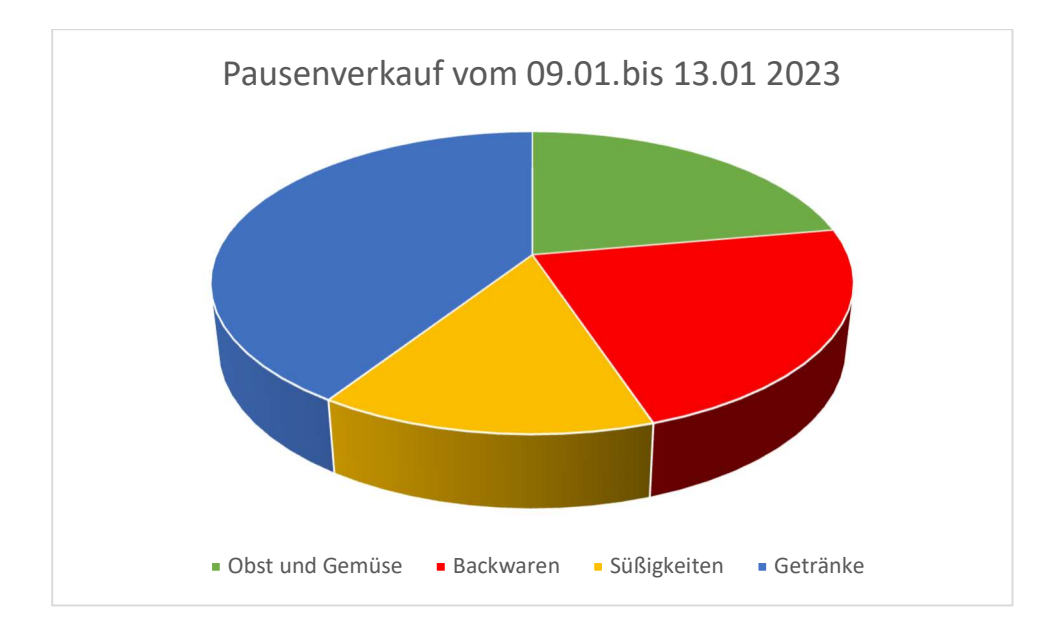